## **COMISIÓN EN CURSO**

Esta etapa corresponde al Empleado, donde se le informa que su Comisión fue autorizada.

Este proceso aparecerá en la bandeja de "Creados" y debe seleccionar el proceso y dar doble click. Se abrirá el formulario de "Comisión en Curso"

| Creados 🗷         |                                                                                  |                                                       |
|-------------------|----------------------------------------------------------------------------------|-------------------------------------------------------|
| 0809              | 8 =                                                                              |                                                       |
| 🖸 General 🚺       | Detaile 🖉 Adjurtos                                                               |                                                       |
| Proceso Nº,4000   | 0. Estado: Aprobacion Liquidacion Comentarios Actividades Aprobacion Liquidacion |                                                       |
| / Copier Descripe | ión 🎸 Marcar como revisado 💥 Marcar como rechazado                               | All Tomar Proceso   📴 Información Adicional         » |
| Proceso:          | Solchud 👻                                                                        |                                                       |
| Categoría:        | Viaticos 💌                                                                       |                                                       |
| Titulo:           | Manual Viáticos                                                                  |                                                       |
| Descripción:      | ■                                                                                |                                                       |
|                   | Pruebe para la realización del Manual de Viáticos                                |                                                       |

Debe "Marcar como Revisado" y "Guardar". La comisión avanzará de estado para situarla en "Legalización Trámite".

## ←Volver atrás

| From:<br>http://wiki.adacsc.co/ - <b>Wiki</b>                                                               |
|----------------------------------------------------------------------------------------------------|
| Permanent link:<br>http://wiki.adacsc.co/doku.php?id=ada:sicoferp:bpp:viaticos:formularios:frmcomisioncurso |
| Last update: 2018/10/10 19:29                                                                               |